## How to schedule an appointment using Teladoc

## **Making an appointment**

Making an appointment is easy. Just follow the steps for the type of virtual care you are seeking. *Note*: You may need to provide your credit or debit card information when setting up your account, even if your plan has \$0 copay for visits.

**Step 1:** Select the type of care you need.

**Step 2:** Select the patient seeking care. You can also add a dependent if none appears. Step 3: Choose the location you will

be assigned based on your location.

be located during your scheduled appointment. *Note*: Your provider will

4:14 .... 🗢 🗔 4:14 4:14 .... 🗢 🕞 Teladoc. Who needs help today? Okay, we need to know Good Afternoon where you will be Prior to this visit, please ensure your medical history is updated with the most current Because medical regulations can differ based information. •• How are you today? on location, we use this information to connect you to the appropriate licensed Family members Let's find the right care. provider. **Request a visit** Select State \* JOHN DOE You, 39 years old Q + Add dependent 24/7 Care Continue If this is a medical emergency, please dial 𝖾 As soon as today 9-1-1. 🗗 Video S Phone Talk to a doctor Continue **Mental Health** 🗗 Video 🛯 🔓 Phone Self-guided content P F മ ⊞ Ð P Ħ 8 Get ca Health info Account Get car Programs Health info Messages Account

Independence Administrators

**Step 4:** Prior to this step, you may be asked a few questions about your medical history. If not, you'll receive an estimated wait time based on the time you select for your appointment, where you can also select the preferred format of your appointment (video call or phone call).

**Step 5:** Review the information for your visit before confirming your appointment. Once confirmed, you'll be notified via text or email of your upcoming appointment. **Note:** If you're scheduling a Mental Health visit, you may be asked to provide your credit card information. If you don't show for your appointment, your credit card will be charged up to \$50. This up to \$50 no show fee only applies for Mental Health visits.

| 4:14                                              | "II 🕹 🗁                                         |                      |
|---------------------------------------------------|-------------------------------------------------|----------------------|
| <                                                 |                                                 | <                    |
| Current est                                       | imated                                          | As                   |
| wait time                                         |                                                 | Vi                   |
| 10 minu                                           | ites or less                                    | Pł                   |
| This is an estimate on<br>may vary during peak    | ly. Your actual wait time<br>hours.             | Pa<br>\$0            |
| *Required                                         |                                                 | *5                   |
| Select visit type *                               |                                                 | *Re                  |
| ි<br>Phone *                                      | ∎<br>Video *                                    | Wit<br>gon           |
| Select a time *                                   |                                                 | Ur                   |
| As soon as possible                               | ~                                               | $\checkmark$         |
| Select ASAP to wait. C<br>visit for today or tomo | Dr you can schedule a<br>prrow between 7 AM and |                      |
| SAN.                                              |                                                 | <ul> <li></li> </ul> |
| Cor                                               | ntinue                                          |                      |
|                                                   |                                                 |                      |
|                                                   |                                                 |                      |
|                                                   |                                                 |                      |
|                                                   |                                                 |                      |

| As                          | soon as possible                                                                                                    |                                                                                                    |
|-----------------------------|----------------------------------------------------------------------------------------------------|----------------------------------------------------------------------------------------------------|
| Vis                         | it type                                                                                                    |                                                                                                    |
| Ph                          | one                                                                                                    | /                                                                                                    |
| Pay                         | yment                                                                                                    |                                                                                                    |
| \$00                        | 0.00 with P PayPal                                                                                                    | >                                                                                                    |
|                             |                                                                                                    |                                                                                                    |
| *Rec<br>With<br>gone        | quired<br>nout virtual care, where would<br>e to seek care?                                                                                                    | l you have                                                                                                |
| *Rec<br>With<br>gone<br>Urç | quired<br>nout virtual care, where would<br>e to seek care?<br>gent care or Retail clinic                                                                                                    | l you have<br>∽                                                                                           |
| *Rec<br>With<br>gond<br>Urg | quired<br>nout virtual care, where would<br>a to seek care?<br>gent care or Retail clinic<br>(Optional) I agree to the relea:<br>medication history. if available                                                                                                    | l you have                                                                                                |
| *Rec<br>With<br>gone<br>Urç | auired<br>nout virtual care, where would<br>a to seek care?<br>gent care or Retail clinic<br>(Optional) I agree to the releas<br>medication history, if available<br>review by a clinician or provide<br>visit.                                                                                                    | se of my<br>se for<br>er for this                                                                         |
| *Rec<br>With<br>gond        | quired<br>nout virtual care, where would<br>a to seek care?<br>gent care or Retail clinic<br>(Optional) I agree to the releas<br>medication history, if available<br>review by a clinician or provide<br>visit.<br>(Optional) I give permission fo                                                                      | l you have<br>se of my<br>e, for<br>er for this<br>or my visit                                            |
| *Rec<br>With<br>gond<br>Urc | auired<br>nout virtual care, where would<br>a to seek care?<br>gent care or Retail clinic<br>(Optional) I agree to the relea:<br>medication history, if available<br>review by a clinician or provide<br>visit.<br>(Optional) I give permission fo<br>to be recorded. The reason fo<br>my visit is to help improve the  | se of my<br>e, for<br>er for this<br>or my visit<br>r recording<br>visit note                             |
| *Rec<br>With<br>gond<br>Urc | auired<br>a to seek care?<br>gent care or Retail clinic<br>(Optional) I agree to the releas<br>medication history, if available<br>review by a clinician or provide<br>visit.<br>(Optional) I give permission for<br>to be recorded. The reason for<br>my visit is to help improve the<br>for my medical record for qua | se of my<br>a, for<br>er for this<br>or my visit<br>r recording<br>e visit note:<br>lity-of-<br>rding bas |

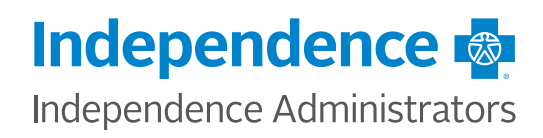

**Step 6:** You'll receive an appointment confirmation by email or text.

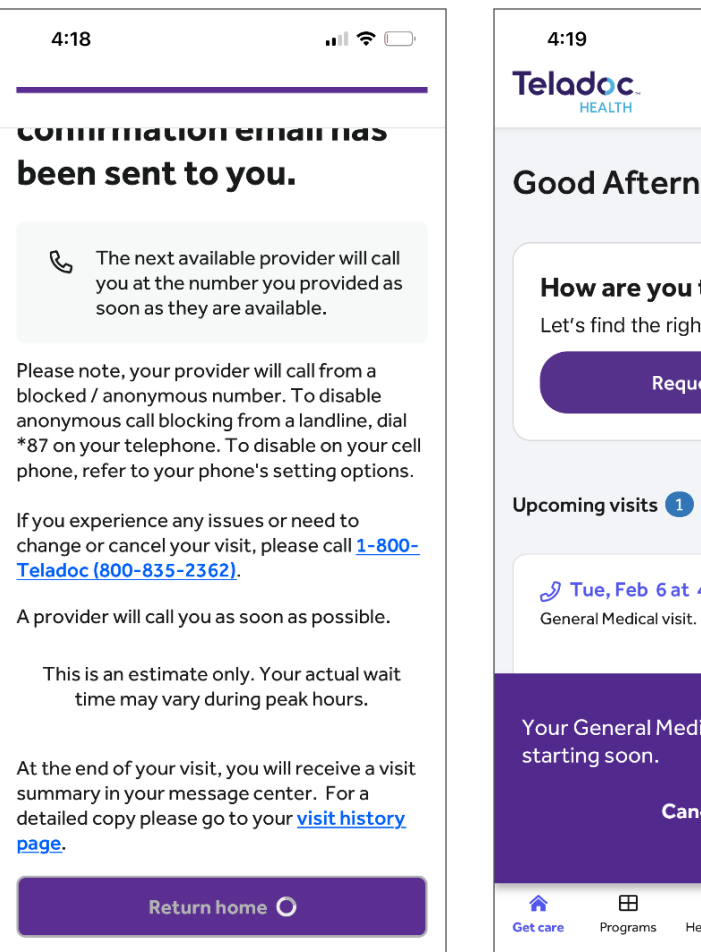

**Step 7:** You can see or cancel your upcoming appointments in your Teladoc account home screen.

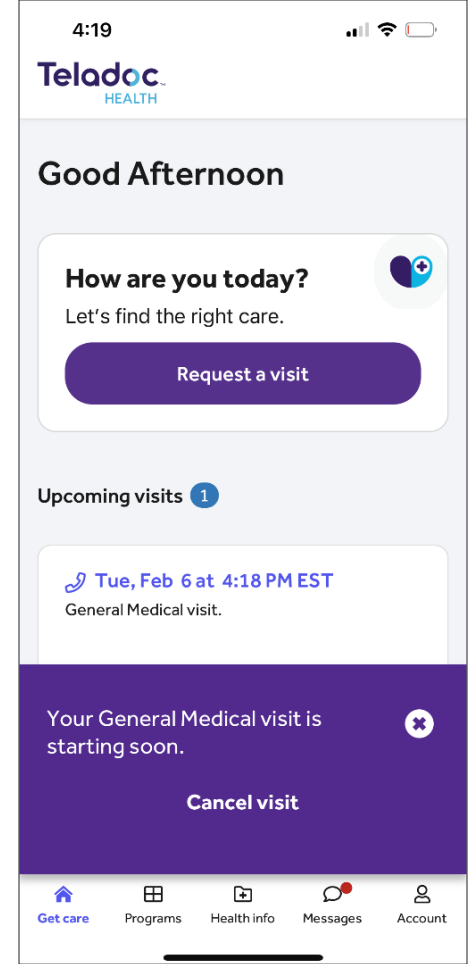

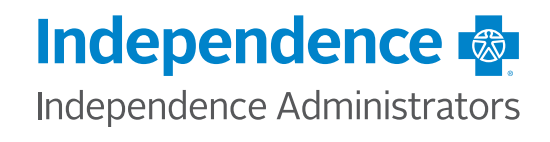